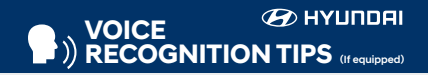

#### **BLUETOOTH®**

Command Example Dial <Phone #>-- "Dial 7-1-4-9-6-5-3-0-0-0"

– "Call John Smith" Call <Name>--

Improving how you store your contacts can optimize your Bluetooth® Voice Recognition performance:

· Use full names instead of short or single-syllable names ("John or Dad") · Avoid using special characters/emojis or abbreviations ("Dr.") when saving contacts

#### NAVIGATION

Command Example Find Address -- "1-2-3-4-5 1st Street,

<House #, Street, Fountain Valley" City, State>

Find <POI Name> — "Find McDonald's®"

Located on Rearview Mirror DESTINATION SEARCH BY VOICE Command Example

Find <POI Name> — "Find Lowe's® near me" <POI Name> — "Starbucks®"

#### EMERGENCY/ MANUAL DOOR LOCK

Doors without an outside key hole can be locked as follows:

1. Open the door.

2. Insert the key into the emergency door lock hole and turn key horizontally to lock. 3. Close the door securely.

#### CENTRAL DOOR LOCK/UNLOCK SWITCH

Press the central door lock/unlock switch to lock/unlock all vehicle doors.

#### FUEL FILLER DOOR - page 06

Unlock the doors and press the fuel door lid at the 3 o'clock position.

WINDSHIELD WIPER SERVICE POSITION

Within 20 seconds of turning off the engine,

lift and hold the wiper lever up to the MIST

position until the wipers move to the top

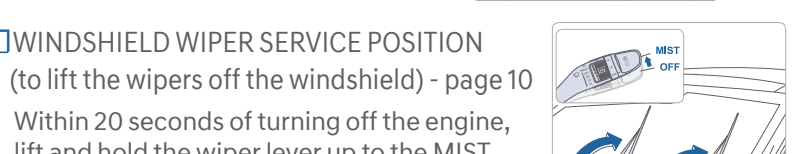

## LIFTGATE - page 06

Unlock the doors, press the liftgate handle button and open the liftgate.

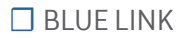

wipe position

- Assist with creating MyHyundai.com account
- Assist with Blue Link enrollment
- Show Blue Link User's Manual
- Encourage customer to download the MyHyundai with Blue Link app

#### □ INTRODUCTION AND LOCATION OF THE SERVICE DEPARTMENT SET FIRST SERVICE APPOINTMENT

- REVIEW FACTORY RECOMMENDED MAINTENANCE SCHEDULE
- WAS THE CONDITION OF YOUR VEHICLE (AT DELIVERY) TO YOUR
- SATISFACTION?

| Sales Consultant | Date | Sales Manager | Date |
|------------------|------|---------------|------|
| Customer         |      |               | Date |

## 

| WAINTENANCE                                                                        |                        |                                                             |          |                     |
|------------------------------------------------------------------------------------|------------------------|-------------------------------------------------------------|----------|---------------------|
| Scheduled Maintenance<br>(Normal Usage)                                            | 2.0 GDI                | I                                                           | 1.6 T-GI | וכ                  |
| Engine Oil and Filter                                                              | Replace                | 7,500 or 12 mos.                                            | Replace  | 6,000 or 12 mos.    |
| Fuel Additives                                                                     | Add                    | 7,500 or 12 mos.                                            | Add      | 6,000 or 12 mos.    |
| Tire Rotation                                                                      | Perform                | 7,500                                                       | Perform  | 6,000               |
| Vacuum Hose                                                                        | Inspect                | 7,500 or 12 mos.                                            | Inspect  | 6,000 or 12 mos.    |
| Ale Ole en en Elle e                                                               | Inspect                | 7,500 or 12 mos.                                            | Inspect  | 6,000 or 12 mos.    |
| Air Cleaner Filter                                                                 | Replace                | 22,500 or 36 mos.                                           | Replace  | 18,000 or 36 mos.   |
| Climate Control Air Filter<br>(for Evaporator and Blower Unit)                     | Replace                | Every 12 mos.                                               | Replace  | Every 12 mos.       |
| Air Conditioning Refrigerant                                                       | _                      |                                                             |          |                     |
| Brake Hoses & Lines                                                                | _                      |                                                             |          |                     |
| Drive Shafts & Boots                                                               |                        |                                                             |          |                     |
| Front Brake Disc/Pads, Calipers                                                    | _ Inspect              | 7 500 or 12 mos                                             | Inspect  | 6 000 or 12 mos     |
| Rear Brake Disc/Pads                                                               |                        | 7,000 01 12 11103.                                          | inspect  | 0,000 01 12 1103.   |
| Steering Gear Box, Linkage & Boots /<br>Lower Arm Ball Joint, Upper Arm Ball Joint |                        |                                                             |          |                     |
| Suspension Mounting Bolts                                                          |                        |                                                             |          |                     |
| Exhaust Pipe & Muffler                                                             | _                      |                                                             |          |                     |
| Fuel Tank Air Filter                                                               |                        |                                                             |          |                     |
| Vapor Hose & Fuel Filler Cap, Fuel Tank                                            | Inspect                | 15,000 or 24 mos                                            | Inspect  | 12 000 or 24 mos    |
| Brake/Clutch Fluid                                                                 |                        | 13,000 01 24 11105.                                         | Inspect  | 12,000 01 24 11105. |
| Parking Brake                                                                      | _                      |                                                             |          |                     |
| Fuel Filter                                                                        |                        |                                                             |          |                     |
| Fuel Lines, Fuel Hoses and Connections                                             | Inspect                | 30,000 or 48 mos.                                           | Inspect  | 24,000 or 48 mos.   |
|                                                                                    |                        | First                                                       |          | First               |
| Drive Belt                                                                         | Inspect                | 60,000 or 72 mos.                                           | Inspect  | 60,000 or 72 mos.   |
| Drive Deit                                                                         | inspect                | Subsequent, every                                           | Inspect  | Subsequent, every   |
|                                                                                    |                        | 15,000 or 24 mos.                                           |          | 12,000 or 24 mos.   |
| Spark Plugs                                                                        | Replace                | 97,500                                                      | Replace  | 42,000              |
|                                                                                    |                        | First                                                       |          | First               |
| Coolant                                                                            | Poplaco                | 120,000 or 120 mos.                                         | Poplaco  | 120,000 or 120 mos. |
| Coolant                                                                            | Replace                | Subsequent, every                                           | Replace  | Subsequent, every   |
|                                                                                    |                        | 30,000 or 24 mos.                                           |          | 30,000 or 24 mos.   |
| Valve Clearance                                                                    |                        | -                                                           | Inspect  | 60,000 or 72 mos.   |
| Dual Clutch Ttransmission Fluid                                                    |                        |                                                             | Inspect  | 24,000 or 48 mos.   |
| Automatic Transmission Fluid                                                       | No checks<br>for Norma | No checks or services required<br>for Normal Usage driving. |          | -                   |

\*Check the engine oil regularly between recommended oil change intervals. We recommend Ouaker State oil.

\*See Owner's Manual for details regarding Severe Usage maintenance recommendations.

Looking for more detailed information? This Quick Reference Guide does not replace your vehicle's Owner's Manual. If you require additional information or are unsure of a specific issue,we recommend that you always refer to the vehicle's Owner's Manual or contact your authorized Hvundai dealer. The information contained in this Ouick Reference Guide is correct at the time of printing; however, specifications and equipment can change without notice. No warranty or guarantee is being extended in this Quick Reference Guide, and Hyundai reserves the right to change product specifications and equipment at any time without incurring obligations. Some vehicles are shown with optional equipment.

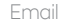

# The Hyundai **ELANTRA GT**

**Quick Reference Guide** 

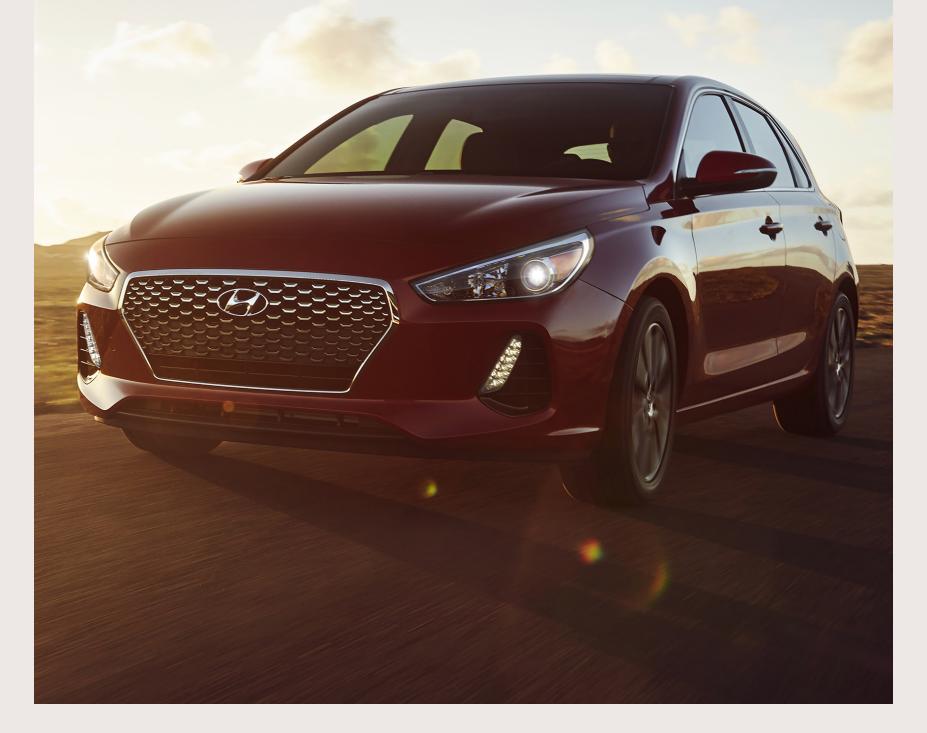

Roadside Assistance: 1-800-243-7766 1-800-633-5151 Consumer Affairs: Sirius XM<sup>®</sup> Radio: 1-800-967-2346 1-855-2BLUELINK Blue Link: (1-855-225-8354)

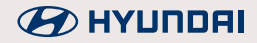

#### HYUNDAI VEHICLE OWNER PRIVACY POLICY

Your Hyundai vehicle may be equipped with technologies and services that use information collected, generated, recorded or stored by the vehicle. Hyundai has created a Vehicle Owner Privacy Policy to explain how these technologies and services collect, use, and share this information.

You may read our Vehicle Owner Privacy Policy on the Hyundaiusa.com website at <u>https://www.hyundaiusa.com/owner-privacy-policy.aspx</u> If you would like to receive a hard copy of our Vehicle Owner Privacy Policy, please contact our Customer Connect Center at:

Hyundai Motor America Hyundai Customer Connect Center P.O. Box 20850 Fountain Valley, CA 92728-0850 800-633-5151 consumeraffairs@hmausa.com

Hyundai's Customer Connect Center representatives are available Monday through Friday, between the hours of 5:00 AM and 7:00 PM PST and Saturday and Sunday between 6:30 AM and 3:00 PM PST (English). For Customer Connect Center assistance in Spanish or Korean, representatives are available Monday through Friday between 6:30 AM and 3:00 PM PST.

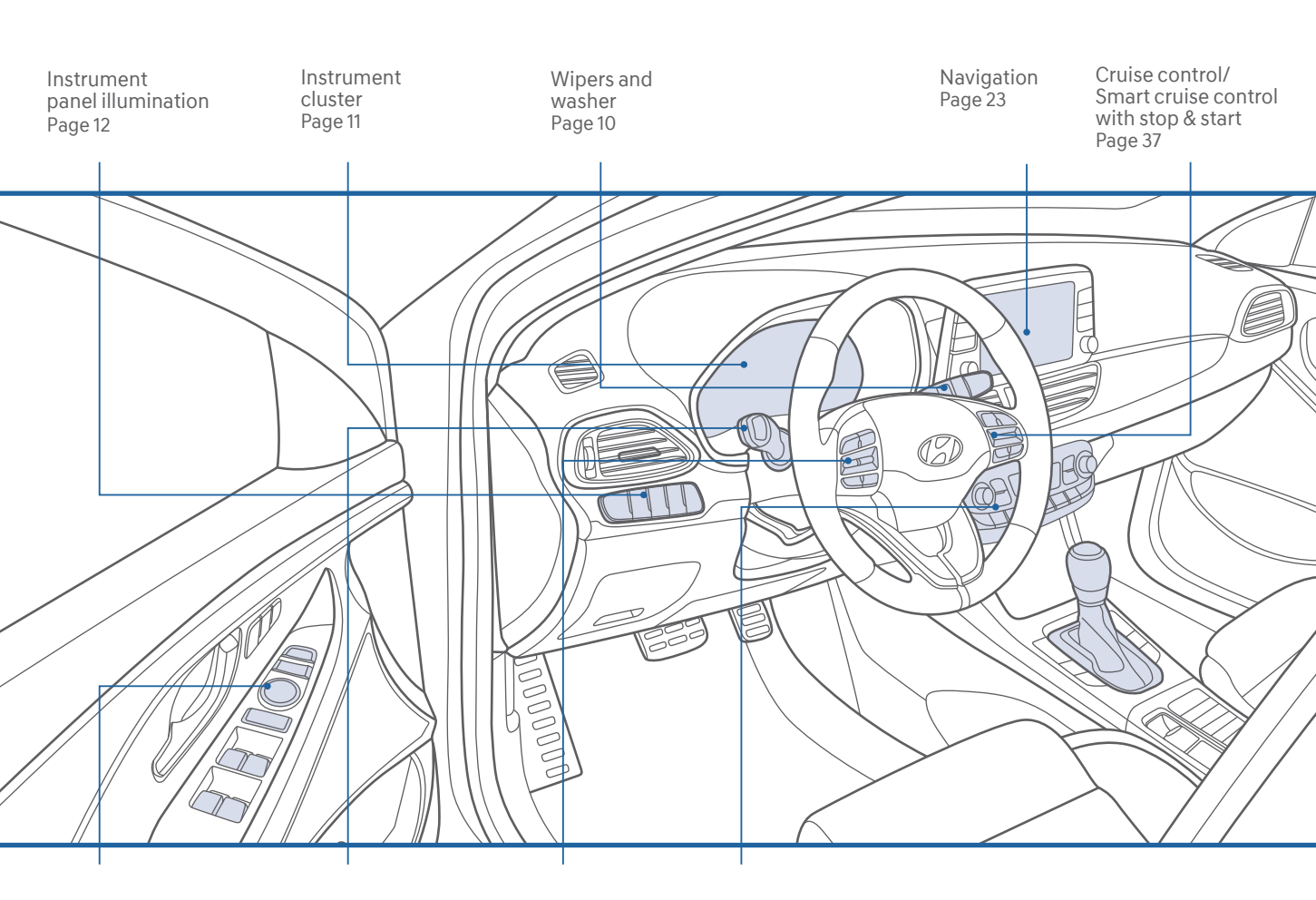

Driver's main controls Page 04 Headlights Page 09

hts

Steering wheel audio control

Page 19

Climate control Page 15

> Use this Quick Reference Guide to learn about the features that will enhance your enjoyment of your Hyundai. More detailed information about these features are available in your Owner's Manual.

#### FEATURES AND CONTROLS

| Central door lock/ unlock switch       | 05 |
|----------------------------------------|----|
| Child-protector rear door lock         | 06 |
| Climate control                        | 15 |
| Cluster (LCD) display control          | 14 |
| Cluster (LCD) display modes            | 14 |
| Driver's main controls                 | 04 |
| Emergency / manual door lock           | 05 |
| Fuel filler door                       | 06 |
| leadlights                             | 09 |
| Iomelink Wireless Control System       | 08 |
| nner door handle                       | 05 |
| nstrument cluster                      | 11 |
| nstrument panel illumination           | 12 |
| nterior lights                         | 07 |
| liftgate                               | 06 |
| Remote & smart key                     | 01 |
| Seat-Front seat adjustment (manual)    | 02 |
| Seat-Front seat adjustment (power)     | 02 |
| Seat-Head restraint adjustment         | 03 |
| Seat-Seat belt adjustment (front)      | 03 |
| Seat-Seat warmer (front seat)          | 04 |
| Seat-Air ventilation seat (front seat) | 04 |
| Service interval reminder system       | 13 |
| Sunroof                                | 07 |
| Narning and indicators                 | 12 |
| Nipers and washer                      | 10 |
| NFOTAINMENT                            |    |
|                                        |    |

| Android Auto                            | 25 |
|-----------------------------------------|----|
| Apple CarPlay™                          | 27 |
| AUX, USB and Smartphone Port            | 24 |
| Bluetooth® phone call operational tips  | 21 |
| Bluetooth <sup>®</sup> phone pairing    | 20 |
| Navigation                              | 23 |
| Steering wheel audio control            | 19 |
| Voice recognition tips                  | 22 |
| Wireless cellular phone charging system | 24 |

#### **DRIVING**

| Auto hold                                | 31 |
|------------------------------------------|----|
| Automatic transmission &                 |    |
| Dual clutch transmission (DCT)           | 38 |
| Blind-spot collision warning (BCW)       | 35 |
| Cruise control/smart cruise control      |    |
| with stop & start                        | 37 |
| Driver attention warning system (DAW)    | 34 |
| Drive mode integrated control system     | 36 |
| Electronic parking brake (EPB)           | 31 |
| Electronic stability control (ESC)       | 33 |
| Forward collision-avoidance assist (FCA) | 34 |
| Lane keeping assist system (LKAS)        | 33 |
| Paddle shifter                           | 39 |
| Rear view camera                         | 35 |
| Tire pressure monitoring system (TPMS)   | 32 |
|                                          |    |

\* Some vehicles may not be equipped with all the listed features.

## \Lambda WARNING!

To reduce the risk of serious injury to yourself and others, read and understand the important SAFETY INFORMATION in your Owner's Manual.

#### FEATURES AND CONTROLS

#### **REMOTE & SMART KEY**

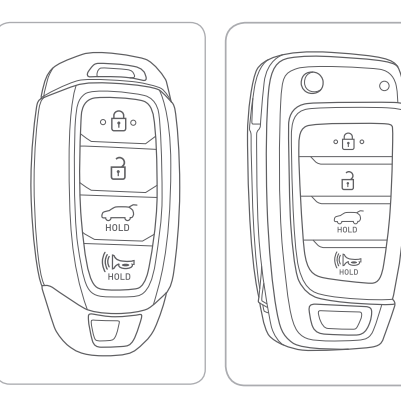

## Lock

- Unlock
- Liftgate Unlock
- Panic (press and hold)

NOTE: The Liftgate Unlock button only unlocks the latch. It does not raise the liftgate.

Removing the mechanical key Slide and hold the release button A to remove the mechanical key.

## FRONT SEAT ADJUSTMENT (MANUAL)

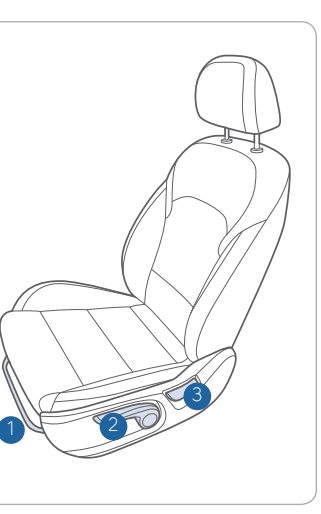

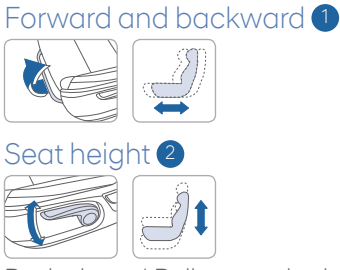

Push down/ Pull up on the lever several times to lower/ raise the seat cushion height.

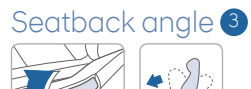

## FRONT SEAT ADJUSTMENT (POWER)

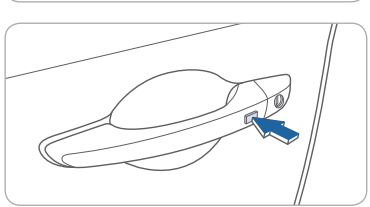

#### Driver's door Lock / Unlock

Smart key must be within 28~40in. from the outside door handle.

Press: One time - Unlock driver door Two times - Unlock all doors Three times - Lock all doors

**NOTE:** User selectable option : Please see section 3 from Owner's Manual for more details.

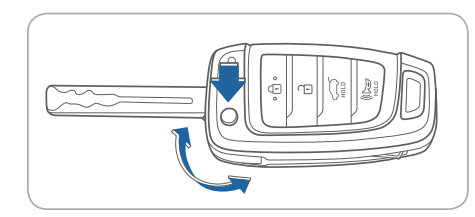

To unfold the mechanical key, press the release button on the remote.

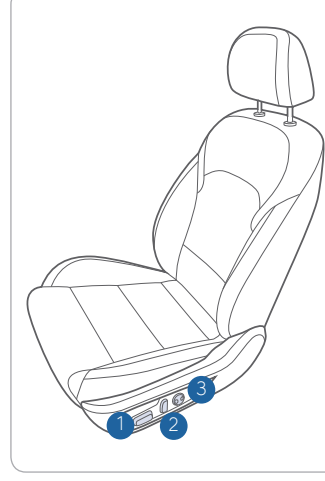

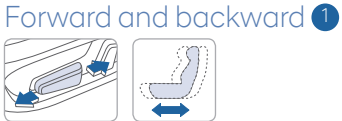

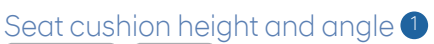

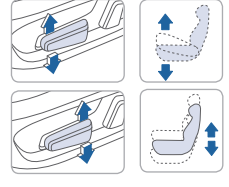

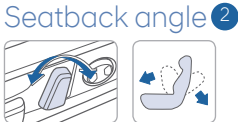

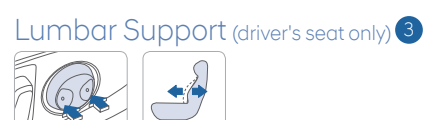

## HEAD RESTRAINT ADJUSTMENT

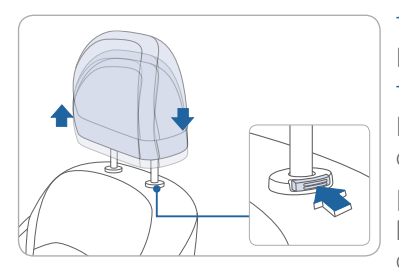

To Raise the Head Restraint: Pull headrest up.

To Lower the Head Restraint: Press lock button while pressing down on headrest.

**NOTE:** To avoid discomfort during long drives, adjust the seat back angle further back so the headrest does not become uncomfortable from contact with the driver's head.

## SEAT BELT ADJUSTMENT (FRONT SEAT)

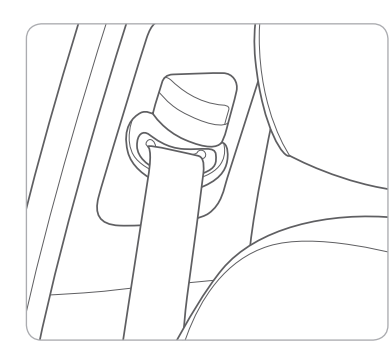

Pull up to raise.

Press button and push down to lower.

## SEAT WARMER (FRONT SEAT)

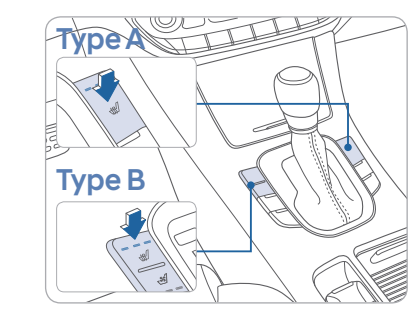

Each time you push the button, the setting is changed as follows:

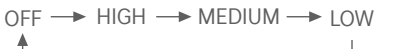

If you want to turn it off immediately, press and hold the button.

## AIR VENTILATION SEAT(FRONT SEAT)

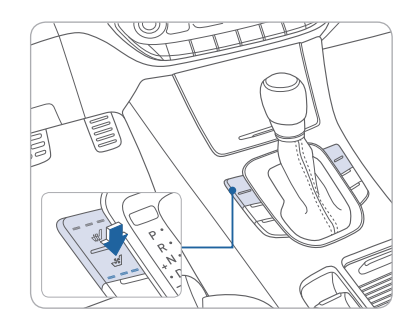

Each time you push the button, the setting is changed as follows:

OFF → HIGH → MEDIUM → LOW

If you want to turn it off immediately, press and hold the button.

## **DRIVER'S MAIN CONTROLS**

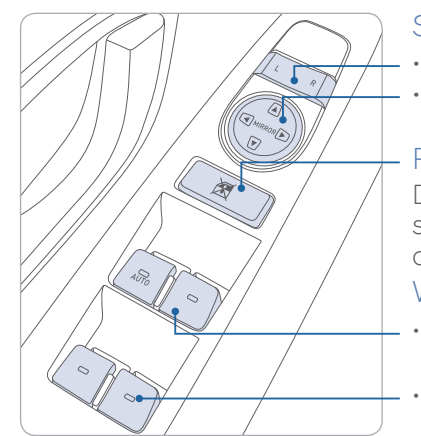

#### Side view mirror

- Press the L or R button.
- Adjust the mirror by using the directional switch.

Power window lock button

Disables the power window switches on the rear passenger doors.

#### Window switches

- Front doors power window switches.
- Rear doors power window switches.

#### FEATURES AND CONTROLS

#### **INNER DOOR HANDLE**

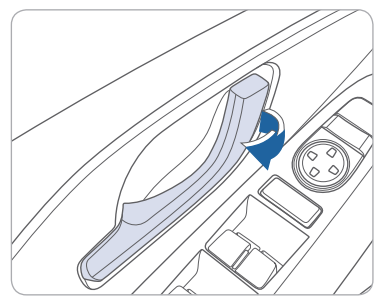

## Front door

Pull the inner door handle to unlock and open the door.

#### Rear door

Pull the inner door handle :  $Once \rightarrow Unlocks$  the door Twice  $\rightarrow$  Opens the door

## **CENTRAL DOOR LOCK/UNLOCK SWITCH**

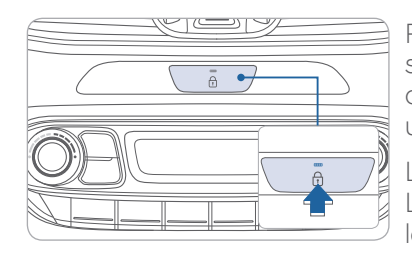

Press the central door lock/unlock switch to lock/unlock all vehicle doors. All doors must be closed to use the central door lock switch.

LED on = doors are locked. LED off or blinking = doors are not locked

## EMERGENCY / MANUAL DOOR LOCK

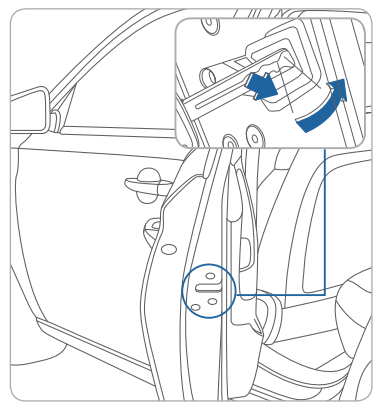

Doors without an outside key hole can be locked as follows:

- 1. Open the door.
- 2. Insert the key into the emergency door lock hole and turn key horizontally to lock.
- 3. Close the door securely.

## CHILD-PROTECTOR REAR DOOR LOCK

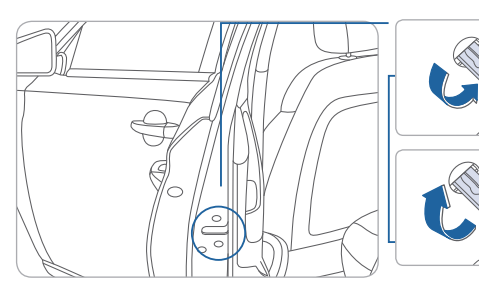

#### FUEL FILLER DOOR

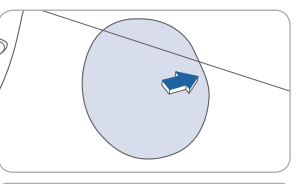

1. Push the center edge of the fuel filler door when the driver's door is unlocked.

Lock

Unlock

Insert a key or screw driver into the hole and

Insert a key or screw

driver into the hole and

turn it clockwise to the

unlock position.

turn it to the lock position.

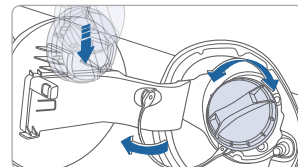

## 2. Remove the fuel tank cap.

NOTF:

Tighten the fuel filler cap until one click is heard.

#### LIFTGATE

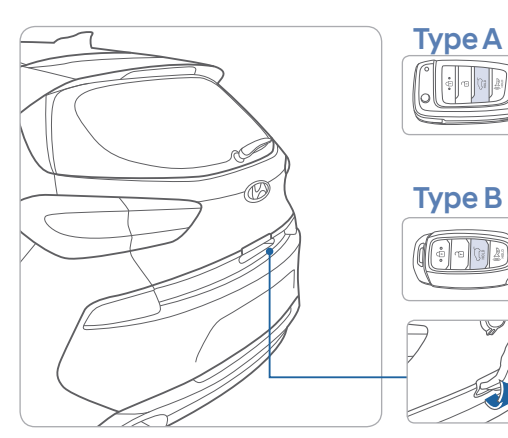

# **Type A**

#### Remote Key

Press and hold to unlock the trunk.

Press the Liftgate handle button and open the liftgate.

#### Smart Key

With the smart key 28-40 inches from the liftgate, press the liftgate handle button to open.

#### SUNROOF

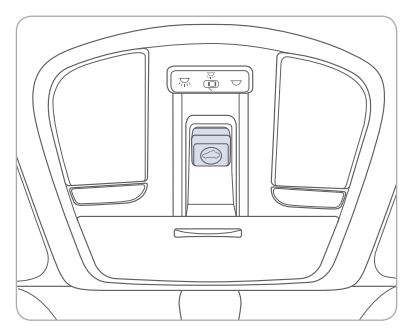

## Sliding the Sunroof

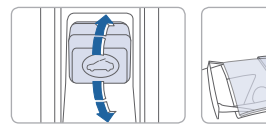

Pull and hold the sunroof control lever backward to the first detent to open the sunroof incrementally. Pull the sunroof control lever backward past the first detent to slide open the sunroof completely. Push the sunroof control lever forward to the second detent position to close sunroof glass with the sunshade.

## **INTERIOR LIGHTS**

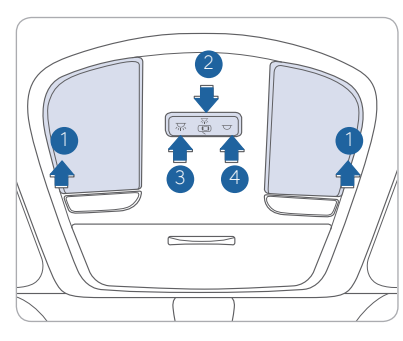

#### Sunshade

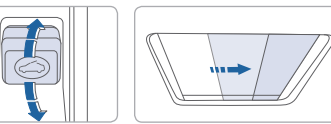

To open the sunshade, pull the sunroof control lever lightly backward to the first detent position. Push the sunroof control lever forward to close.

#### Tilting the Sunroof

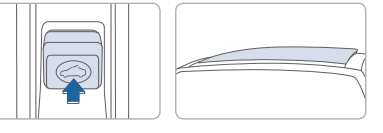

Push the sunroof control lever upward to tilt open the sunroof. Push again the sunroof control lever upward to tilt the sunroof glass closed.

## Front map lamp

Press the lens to turn the map lamp on or off.

Front door lamp (
) 2
Lights will turn on when any door is
open.

Front room lamp (🕋) 3 Push the switch to turn the room lamp on.

Front room lamp  $( \mathbf{\nabla} ) \mathbf{4}$ Push the switch to turn the room lamp off.

## HOMELINK WIRELESS CONTROL SYSTEM

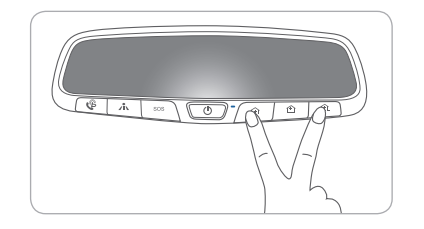

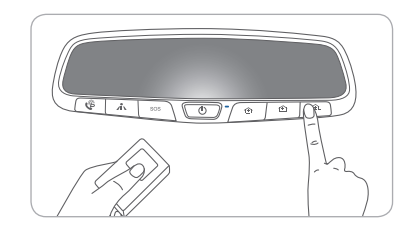

#### Standard Programming

- 1. For first time programming, press and hold the two outside buttons ( ①, ①) until the indicator light starts to flash. (to reprogram buttons, skip this step)
- 2. Press and hold the desired button ( 🏠 , 🏠 or 🟦 )and your transmitter's button at the same time until the Homelink indicator light changes from a slow to a rapid blink.

(The transmitter has to be 1 to 3 inches away from the mirror) The desired Homelink button is now programmed.

- NOTE: If you have a rolling code garage door opener, complete additional steps:
- 3. Locate the "Learn" or "Smart" button on your garage door opener. Press and release the button and complete Step 4 within 30 seconds.
- 4. Return to the vehicle and press the programmed Homelink button up to 4 times (or until the garaged door operates)

For more detailed information, please refer to your Owner's manual or <u>visit www.homelink.com</u> or call (800) 355-3515

## **HEADLIGHTS**

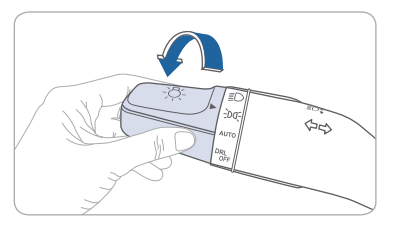

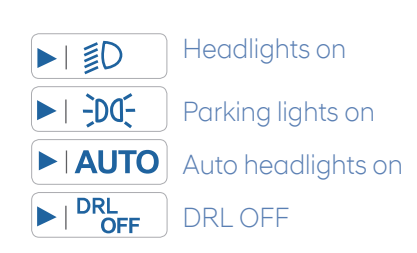

#### Headlight Delay

Headlights may stay on for 15 seconds after exiting and locking vehicle. Press the lock button on the remote key or smart key twice to turn the headlights off.

## Turn signals and lane change signals

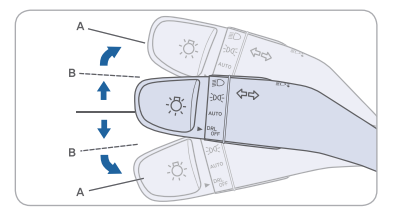

#### High beams

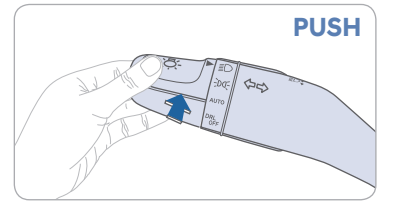

NOTE: To turn off the high beam, pull the lever towards you.

## Smart High Beam Function

- 1. Select the AUTO position on stalk.
- 2. Push the lever forward to engage the Smart High beam.
- 3. Pull the lever towards you to disengage.

#### Flashing headlights

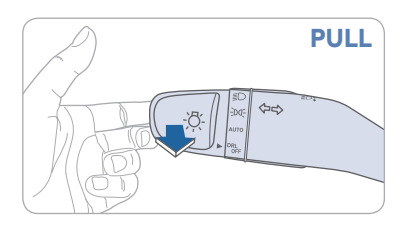

## Smart High Beam

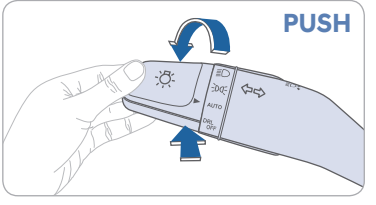

## WIPERS AND WASHER

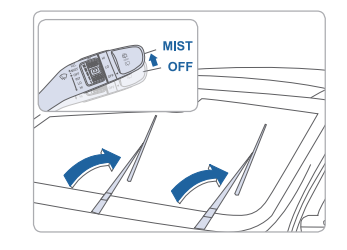

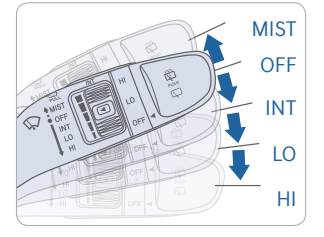

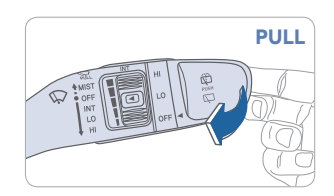

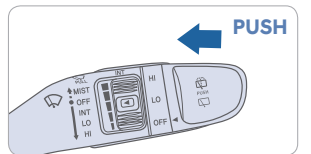

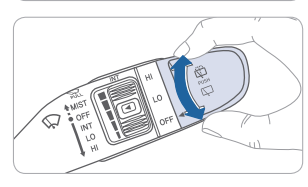

## Windshield Wiper Service Position (to lift the wipers off the windshield)

Within 20 seconds of turning off the engine, lift and hold the wiper lever up to the MIST position until the wipers move to the top wipe position.

- MIST Single wipe
- OFF Off
- INT Intermittent wipe
- LO Low wiper speed
- HI High wiper speed

#### Intermittent wipe time adjustment Move the speed control switch Fast wiper speed

Slow wiper speed

#### Windshield Washer

Front: Pull the lever towards you to spray washer fluid and run the wipers briefly.

Rear: Push the lever away from you to spray washer fluid on the rear window and run the wiper briefly.

#### Rear Wiper Control HI - High wiper speed LO - Low wiper speed OFF - Off

**IFEATURES AND CONTROLS** 

#### **INSTRUMENT CLUSTER**

Type A – Standard

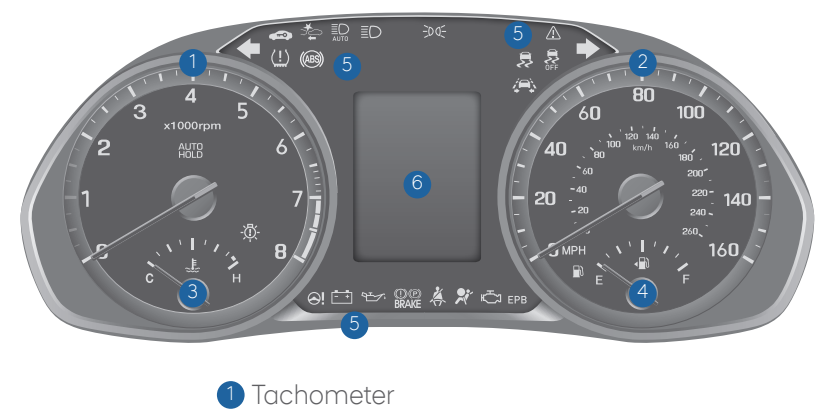

- 2 Speedometer
- 3 Engine coolant temperature gauge
- 4 Fuel gauge
- 5 Warning and indicator lights
- 6 LCD display (including Trip computer)

## Type B - Style Package and GT N Line

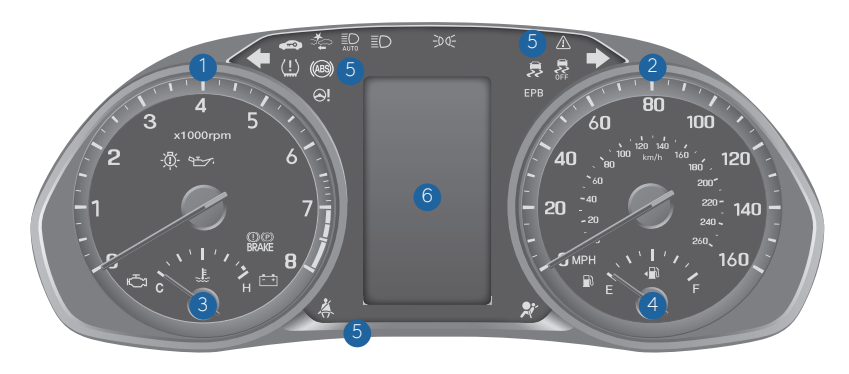

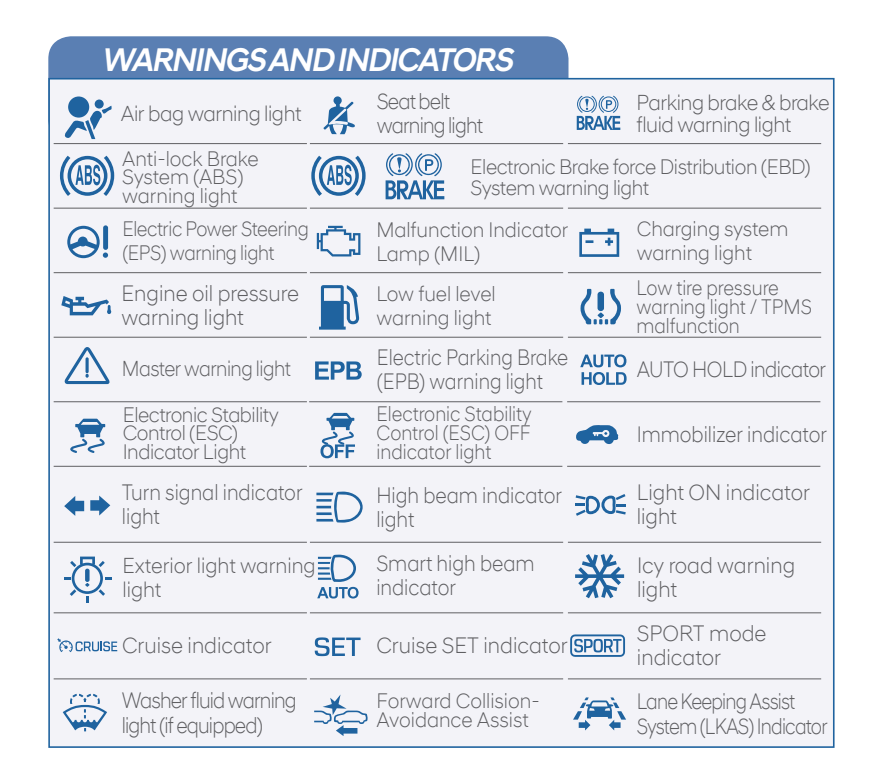

## **INSTRUMENT PANEL ILLUMINATION**

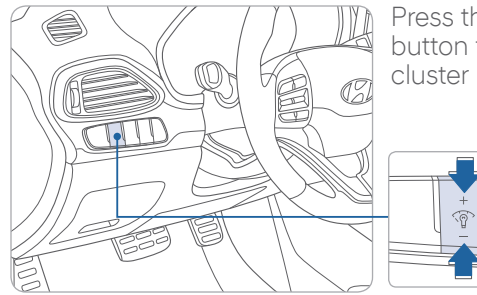

Press the illumination control button to adjust the instrument cluster illumination brightness.

| + |
|---|
|   |
|   |

#### FEATURES AND CONTROLS

## SERVICE INTERVAL REMINDER SYSTEM

| P Hold OK : Help                    |
|-------------------------------------|
| Service Interval                    |
| ⊅Back                               |
| Enable Service Int                  |
| Adjust Interval                     |
|                                     |
| 74 <del>7</del> 1471 <sub>mi</sub>  |
| P 🗈 277mi                           |
| Adjust Interval                     |
| 0 <u>5</u> 000m                     |
| 00 months                           |
| 74 <del>°F</del> 1471 <sub>mi</sub> |

This system is designed to notify you of your next vehicle maintenance interval.

## To Activate:

Press the 🗊 (Mode) button on steering wheel and navigate to user settings and select the following:

Service Interval > Enable Service Interval > Set/Adjust Interval.

## CLUSTER (LCD) DISPLAY CONTROL

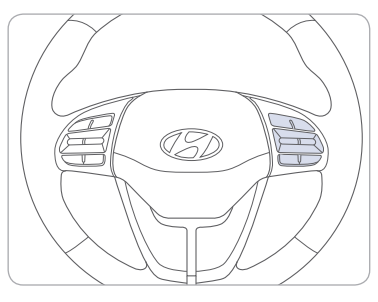

RES + SET CANCEL

- 1 🗐 : MODE button for changing modes
- $(2 \land, \checkmark, MOVE switch for changing)$ items
- **3** OK : SELECT / RESET button for setting or resetting the selected item

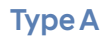

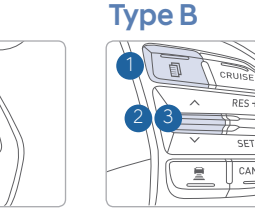

# CANCEL

## **CLUSTER (LCD) DISPLAY MODES**

| Modes                               | Symbol | Explanation                                                                                                    |
|-------------------------------------|--------|----------------------------------------------------------------------------------------------------|
| Trip Computer                       | (Pa    | This mode displays driving information such as the tripmeter, fuel economy, etc.                                                                                            |
| Turn By Turn (TBT)<br>(if equipped) | ſ      | This mode displays the state of the navigation.                                                                                                    |
| Assist                              |        | This mode displays the state of :<br>- Lane Keeping Assist System (LKAS)<br>- Smart Cruise Control with Stop & Start<br>- Driver Attention Warning (DAW)<br>- Tire Pressure |
| User Settings                       | ¢      | In this mode, you can change settings of the doors, lamps, etc.                                                                                                    |
| Warning                             |        | This mode displays warning messages related to the Blind Spot Detection system, etc.                                                                                        |

## MANUAL CLIMATE CONTROL

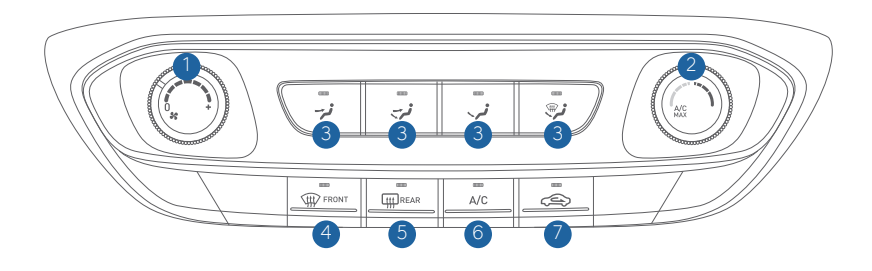

- Fan speed control knob
   Temperature control knob
- 5 Rear window defroster button
- 6 A/C (Air conditioning) button7 Air intake control button
- 3 Mode selection buttons
- 4 Front windshield defroster button

## Defogging / Defrosting

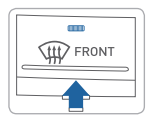

1. Press the front windshield defrost button.

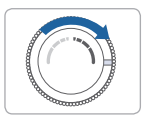

2. Set the temperature control to the warmest setting.

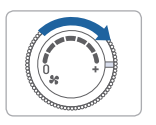

3. Set the fan speed to the medium setting.

**NOTE:** To reduce the tendency of the glass fogging and also to improve visibility, keep the interior surface of the windshield clean by wiping it with a clean cloth and glass cleaner. In addition, select air intake control to the outside (fresh) air position whenever possible while operating the vehicle.

#### Mode selection

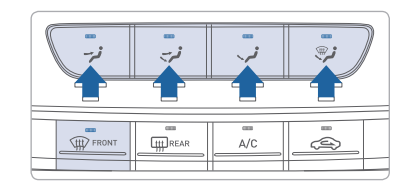

Changes the direction of the air flow as follow.

- Face-Level
- 😴 Bi-Level
- Floor-Level
- Floor & Defrost-Level
- Defrost-Level

#### Rear window defroster

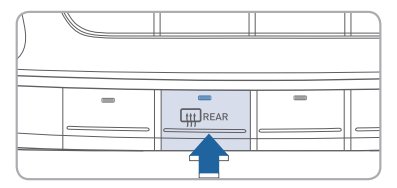

Press to activate/deactivate the rear window defroster.

#### Air intake control

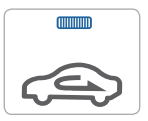

Recirculated air position

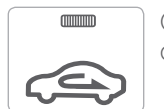

Outside (fresh) air position

The climate control system will automatically change to the outside (fresh) air position when:

- Defrost-Level or Floor & Defrost Level modes are selected.
- The sunroof is open

## AUTOMATIC CLIMATE CONTROL

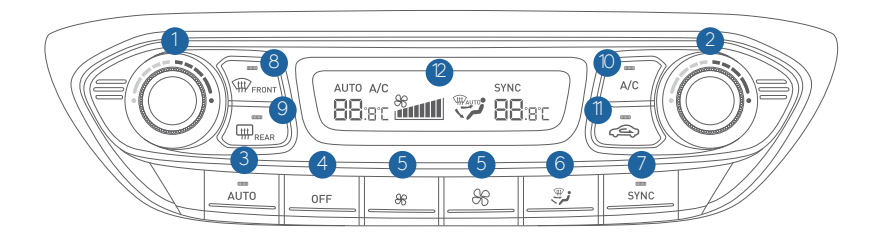

- 1 Driver's temperature control knob
- 2 Passenger's temperature control konb
- 3 AUTO (automatic control) button
- 4 OFF button
- 5 Fan speed control button
- 6 Mode selection button

- **7** SYNC button
- 8 Front windshield defroster button
- 9 Rear window defroster button
- 10 Air conditioning button
- Air intake control button
- 2 Climate control information screen

## Automatic heating / air conditioning

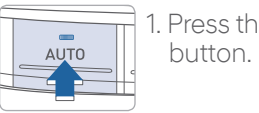

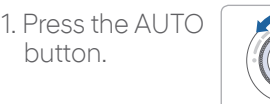

2. Set the temperature control to the desired settina.

Controls the modes, fan speeds, air intake and air-conditioning automatically. Hyundai recommends to use the AUTO function for normal daily driving. Adjust the temperature as desired.

## System off

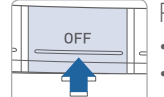

Pressing the OFF button will place the system in the OFF mode.

Blower will turn off.

• Outside (fresh) air position will be selected.

• Vented air will be at last set temperature.

#### Mode selection

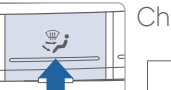

Changes the direction of the air flow as follow.

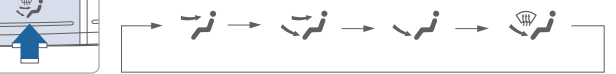

## Air intake control

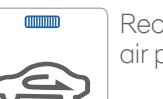

Recirculated air position

Outside (fresh) air

position

The climate control system will automatically change to the outside (fresh) air position when:

- AUTO mode is selected
- Defrost-Level or Floor & Defrost Level modes are selected.
- The sunroof is open

#### Sync button

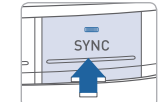

Press the SYNC button to adjust the driver and passenger side temperature and air flow direction eaually.

#### Rear window defroster

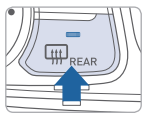

Press to activate/deactivate the rear window defroster.

## Defogging / Defrosting

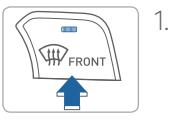

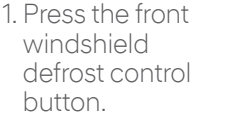

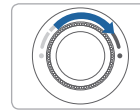

2. Set the temperature control to the warmest setting.

3. Set the fan speed to the medium settina.

NOTE: To reduce the tendency of the glass fogging and also to improve visibility, keep the interior surface of the windshield clean by wiping it with a clean cloth and glass cleaner. In addition, select air intake control to the outside (fresh) air position whenever possible while operating the vehicle.

## STEERING WHEEL AUDIO CONTROL

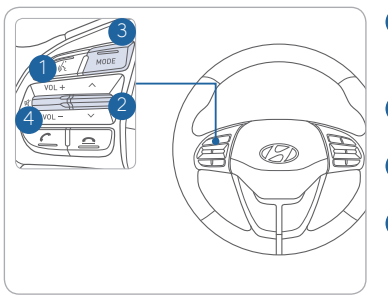

 VOICE RECOGNITION Activates the voice recognition system.
 SEEK / PRESET ( ^/ Y) Changes station.
 MODE Changes the audio source.
 VOLUME (VOL + / -)

Increase or decrease the volume. Press to Mute.

Position, tone, priority and advanced sound settings can be customized in the audio/ navigation unit. Press the SETUP button then select Sound.

## **BLUETOOTH® PHONE PAIRING**

Phone setup (pairing phone) with Audio

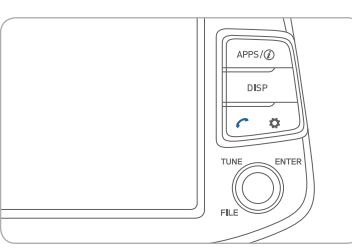

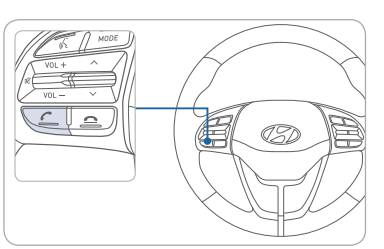

- 1. Press the PHONE() button in the head unit or CALL() button in the steering wheel remote control.
- 2. Pair your car after your mobile phone detects the Bluetooth device.
- 3. Enter the passkey or accept the authorization popup.

4. Connect Bluetooth.

NOTE: Vehicle must be parked to complete pairing process.

## Phone setup (pairing phone) with Navigation

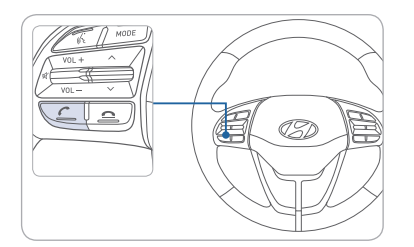

1. Press the CALL(
 button in the steering wheel remote control.

- 2. Pair your car after your mobile phone detects the Bluetooth device.
- 3. Enter the passkey or accept the authorization popup.
- 4. Connect Bluetooth.

NOTE: Vehicle must be parked to complete pairing process.

## BLUETOOTH® PHONE CALL OPERATIONAL TIPS —

In the following situations you or the other party may have difficulty hearing each other:

- 1. Keep the Bluetooth<sup>®</sup> volume to a low level. High level volume may result in distortion and echo.
- 2. When driving on a rough road, high speeds and/or with the window open.
- 3. When the air conditioning vents are facing the microphone and/or when the air conditioning fan is at the max speed.

## Steering wheel bluetooth® control

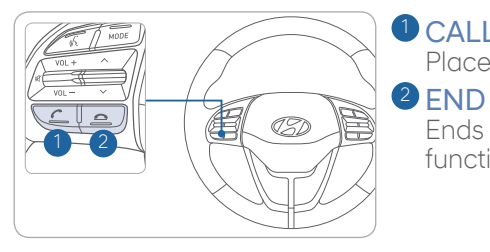

Places and transfers calls.

Ends calls or cancels functions.

#### To Answer a Call:

• Press the 🖍 button on the steering wheel.

#### To Reject a Call:

• Press the 🛥 button on the steering wheel.

#### To Adjust Ring Volume:

• Use the VOLUME buttons on the steering wheel while it is ringing.

#### To Transfer a Call to the Phone

#### (Private call on handset - do not use while driving):

• Press and hold the *r* button on the steering wheel until the audio system transfers a call to the phone.

#### To Finish a Call:

 $\cdot$  Press the  $\frown$  button on the steering wheel.

## **VOICE RECOGNITION TIPS**

Your vehicle is equipped with Voice Recognition technology which allows drivers to operate their phones without having to take their eyes off the road to minimize distractions.

Voice recognition performance may be affected if driving with windows and sun roof open; when the heating-cooling system is on; when driving in a tunnel or when driving on rugged and uneven roads.

#### Quick reference on using voice commands

To start voice command, press the  $\langle\!\!\!\langle k$  key, the following commands are available:

| Command                   | Function                                                          |
|---------------------------|-------------------------------------------------------------------|
| Call                      | Displays downloaded Contacts.                                     |
| Call <name></name>        | Calls <name> saved in Contacts.</name>                            |
| Dial Number               | Displays a screen where you can say a phone number to dial.       |
| Dial <phone #=""></phone> | You can directly say the number to call.<br>ex) Dial 111 555 1234 |
| Redial                    | Calls the number you last dialed.                                 |

## Making a call using voice recognition: ${\ensuremath{\it K}}$

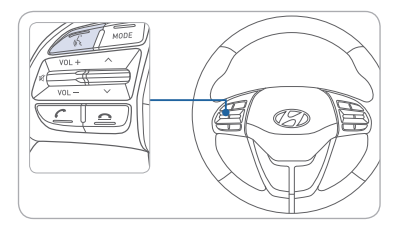

Press & button on the steering wheel control to activate voice recognition.

Press and hold **\_** button to end voice recognition.

## Calling by Name:

- 1. Press the 🔏 button.
- 2. Say the following command:
  - "Call <John Smith>": Connects the call to John.
  - "Call <John Smith> <on Mobile / at Work / at Home / on Other>": Connects the call to John's Mobile, Work, Home, or Other phone number.

#### Dialing by Number:

1. Press the 🌈 button.

- 2. Say "Dial Number."
- 3. Say the desired phone number.

For the complete list of commands, refer to your Owner's Manual.

## NAVIGATION

Basic features on the map screen

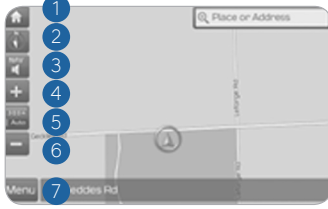

13 \*

1 Save frequently used address to

2 Find a POI (Point of Interest)

on the map screen

around the current position

<sup>(13)</sup> View the vehicle's current position

Press [MAP] button in the navigation head unit. 8 Touch to scroll the map

- 1 Move to the Home Screen
- 2 Change the map view mode
- 3 Voice Guidance On/Off
- 4 Zoom in the map
- 5 Set the zoom level automatically according to the guidance
- 6 Zoom out the map
- Quick and easy selection of a destination and options

#### Destination search screen

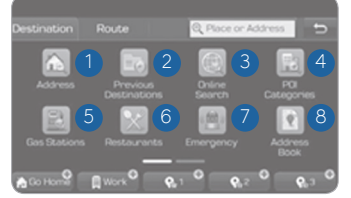

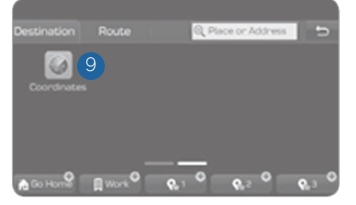

9 Start Guidance

10 Route Options

address book

Press [NAV] button in the navigation head unit, and find a destination by using the [Destination] menu.

- Address : Set destination by address search.
- 2 Previous destinations : Select from previously inputted addresses and POIs.
- Online Search: Runs online search.
- 4 POI categories : Select the desired item in the subcategories.
- 5 Gas stations : Select the desired destinations amona the searched gas stations.

- 6 Restaurants : Select the desired destination among the searched restaurants.
- Emergency : Select the desired destination among the searched emergency facilities.
- 8 Address Book : Search the destination with the address book
- Oordinates : You can find a destination by entering the coordinates of latitude and longitude.

## WIRELESS CELLULAR PHONE CHARGING SYSTEM -

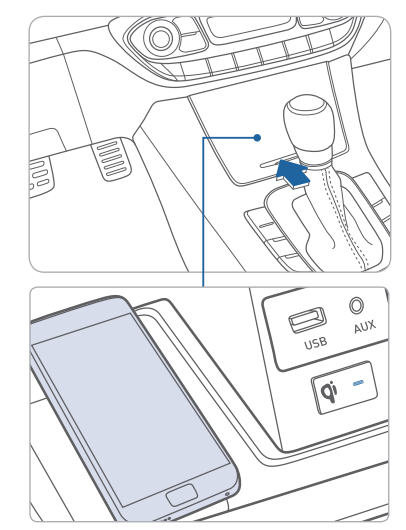

There is a wireless cellular phone charging system inside the front console. The system operates with all doors closed, and the ignition switch is in the ACC/ON position.

## NOTE:

The wireless cellular phone charging system supports only the Qi-enabled cellular phones ( $\dot{\mathbf{Q}}$ ).

## NOTF:

Do not place any metallic items such as coins and keys on the charger. Avoid putting credit cards, etc. on the charger as they might get damaged by the magnetic field.

## NOTE:

User selectable option. Please see section 3 from Owner's Manual for more details

## AUX, USB AND Smartphone Port

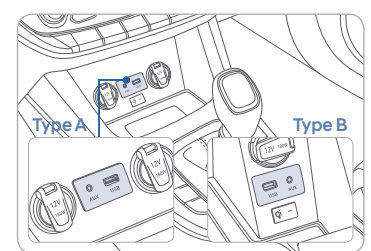

Use the AUX or USB ports to connect an external audio device and listen to it through the audio system in your vehicle.

Use this USB port to access Android Auto or Apple CarPlay with your compatible phone.

## ANDROID AUTO ™

#### **REQUIREMENTS:**

- USB cable
- OS Android™ 5.0 or higher
- Compatible Android Phone
- Data and wireless plan for applicable features

#### BEFORE YOU BEGIN:

- Android Auto features may operate differently than on your phone.
- Message and data charges may apply when using Android Auto.
- Android Auto relies on the performance of your phone. If you experience performance issues:
- Close all apps and then restart them or
- Disconnect and then reconnect your phone
- Using the USB cable that was provided with your phone is recommended.
- When Android Auto is active, your in-vehicle voice recognition system is disabled and you will be using talk to Google™ to make your requests.

#### ANDROID AUTO SUPPORT

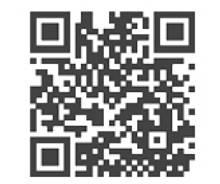

https://support.google.com/androidauto/

## PHONE SETUP

Activate Bluetooth from your mobile device, and connect the USB Cable from your device to the USB port on the vehicle.

Phone will prompt you to download the Android Auto app and update other needed apps (i.e. Google Maps™, Google Play Music™, Google Now™).

NOTE: Vehicle must be parked.

- Location mode setting should be set to High accuracy.
- Car and phone setup should be completed in one sitting. If phone setup needs to be resumed, recommend to Force Stop the Android Auto app on the Phone then reopen the app and accept the Disclaimer notifications.

#### **CAR SETUP**

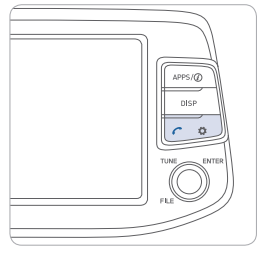

- 1. Press the SETUP button on the radio.
- 2. Touch the "Phone Projection" icon on screen.
- 3. Select "On" for Android Auto.
- 4. Connect your Android phone to the vehicle USB port. Agree to the notification and disclaimers on your phone then the "Android Auto" icon will appear confirming the setup.

For more detailed information on how to operate Android Auto, please refer to your display audio or navigation manual.

For additional Android Auto support, please refer to the Android Auto Support Website https://support.google.com/androidauto/

Android Auto, Google Play, Android, and other marks are trademarks of Google Inc.

#### APPLE CARPLAY ™

#### REQUIREMENTS

- Apple Lightning<sup>®</sup> cable
- Latest iOS
- iPhone® 5 or above
- Data and wireless plan for applicable features

#### BEFORE YOU BEGIN

- Apple° CarPlay features may operate differently than on your phone.
- Message and data charges may apply when using Apple CarPlay.
- Apple CarPlay relies on the performance of your phone. If you experience performance issues:
- Close all apps and then restart them or
- Disconnect and then reconnect your phone
- Using the Apple Lightning cable that was provided with your phone is recommended.
- When Apple CarPlay is active, your voice recognition system is disabled and you will be using Siri<sup>®</sup> to make your requests.

#### PHONE SETUP

On your phone, go to Settings > General > CarPlay to allow CarPlay access.

On your phone, go to Settings > Siri and ensure Siri is turned ON.

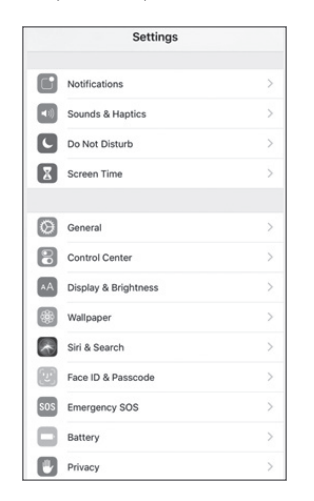

#### CAR SETUP

1. Press the SETUP button.

- 2. Touch the "Phone Projection" icon on the screen.
- 3. Touch "iOS" on the Phone Projection Settings screen then touch "On" to enable Apple CarPlay.
- 4. Connect your Apple iPhone to the vehicle USB port then touch 'OK' when the pop-up message appears. The Apple CarPlay icon will now appear on the vehicle Home screen confirming the setup.

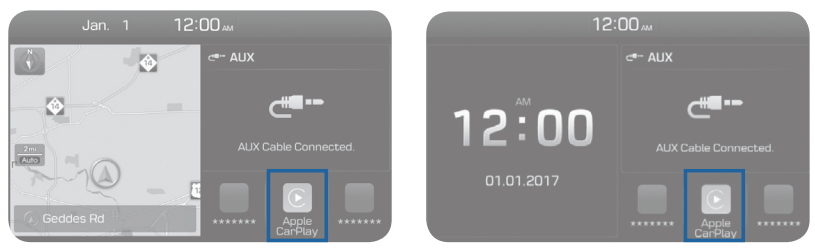

Apple CarPlay, Apple, and other marks are trademarks of Apple Inc.

#### CarPlay Home Screen

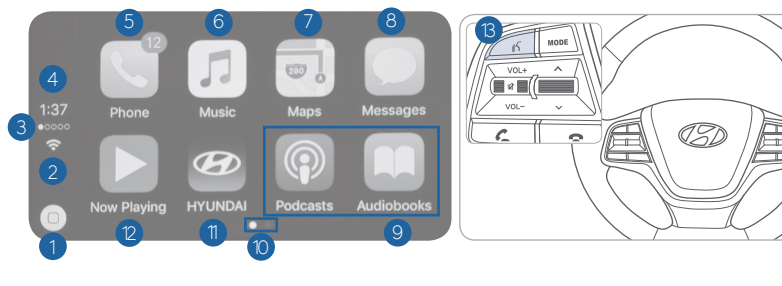

- HOME ICON
   WIRELESS CONNECTIVTY
   CELLULAR SIGNAL
   PHONE TIME
   PHONE
   APPLE MUSIC<sup>™</sup>
- APPLE MAPS
  MESSAGES
  3 RD PARTY APPS
  SCREEN PAGE INDICATOR
  EXIT TO HYUNDAI
  CURRENT CARPLAY AUDIO PLAYING
- <sup>13</sup> VOICE RECOGNITION BUTTON

#### SIRI

Apple CarPlay uses Siri to perform many actions like sending messages, placing calls, and looking up/setting POI/Destinations. A Siri session can be initiated on any screen by:

1. Touch and holding the HOME icon 1 on the CarPlay screen or

2. Press the steering wheel VOICE RECOGNITION (3) button.

Note: Ensure Siri feature is set to ON in your phone (Go to Settings > Siri).

3. Say any of the following commands;

- •"Text <John Smith> 'Call you later'" to send a text message.
- •"Read text messages" to read available text message.
- •"Call <John Smith>" to make a phone call.
- •"Find <POI/Destination>" to locate a POI/Destination.

#### PHONE

Touch the PHONE <sup>5</sup> icon to access the Phone screen. Siri will automatically asks 'Who do you want to call' when the PHONE <sup>5</sup> icon is selected.

NOTE: Phone call sound quality is dependent on the wired connection. Using the Lightning cable that came with the phone is recommended.

APPLE MUSIC

Touch the APPLE MUSIC 6 icon to access the Apple Music screen.

APPLE MAPS

Touch the APPLE MAPS 7 icon to access the Apple Map screen.

#### MESSAGES

Touch the MESSAGES (8) icon to access the Message screen. Siri will automatically asks 'Who do you want to send it to' when the MESSAGE icon is selected.

#### **3rd PARTY APPS**

Supported CarPlay apps that are downloaded on your phone will appear on the CarPlay screen. Touch the apps icons to access those supported apps.

NOTE: A list of the supported CarPlay supported apps can be found at http://www.apple.com/ios/carplay/

Ensure phone has latest version of the 3rd Party Apps.

## **ELECTRONIC PARKING BRAKE (EPB)**

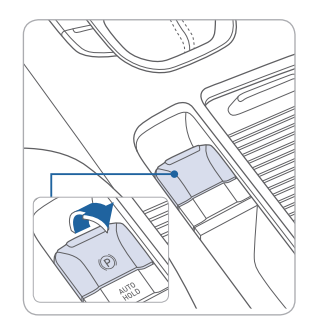

#### Applying EPB

Depress the brake pedal and then pull up the EPB switch.

#### **Releasing EPB**

**AUTO** 

Turn the engine ON, depress the brake pedal and push the EPB switch down. Automatically release EPB (with engine ON, doors closed, and seat belt fastened): shift from P (Park) to R (Reverse) or D (Drive) then depress the accelerator pedal.

## **AUTO HOLD**

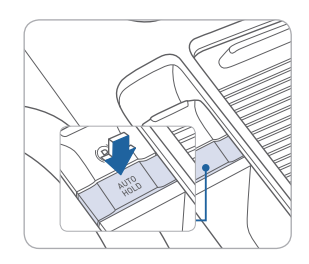

The Auto Hold feature assists in hilly areas. It applies the brake until the accelerator pedal is pressed.

WHITE \_ 1. Press the AUTO HOLD switch. When the AUTO **AUTO** HOLD HOLD indicator is white, the system is on and in standby mode.

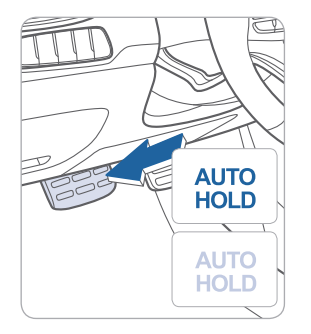

**GREEN**  $\sim$  2. When you stop the vehicle completely by using the HOLD brake pedal and the AUTO HOLD indicator turns green, Auto Hold will maintain the brake pressure to hold the vehicle stationary. Press the accelerator pedal to resume drivina.

3. To turn off the Auto Hold LIGHT OFF feature, press the brake pedal AUTO and press the AUTO HOLD HOLD switch. The AUTO HOLD indicator light will turn off.

This feature resets to OFF every time the engine is restarted.

## TIRE PRESSURE MONITORING SYSTEM (TPMS)

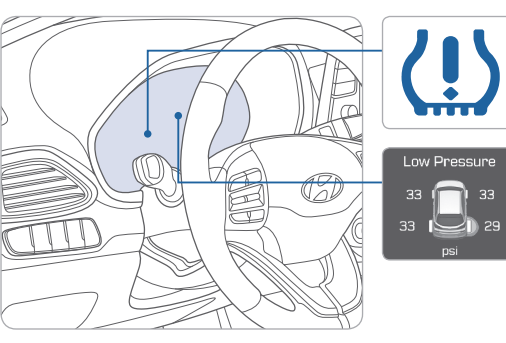

Low Tire Pressure Indicator / **TPMS** Malfunction Indicator

Low Tire Pressure / Tire Pressure Monitor / **TPMS** Malfunction Display (shown on the cluster LCD display)

## I OW TIRE PRESSURE INDICATOR

Illuminates if one or more of your tires are significantly under-inflated.

#### TPMS MALFUNCTION INDICATOR

Blinks for approximately one minute, then remains illuminated when there is a malfunction with the TPMS. Inspect all tires and adjust the tire pressure to specification. If the lamp remains illuminated, we recommend the vehicle be checked by an authorized HYUNDAI dealer as soon as possible.

#### LOW TIRE PRESSURE / TIRE PRESSURE MONITOR / TPMS MALFUNCTION DISPLAY(LCD DISPLAY)

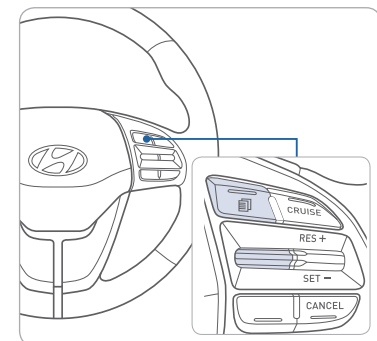

Select the Assist mode  $\square$  by pressing the mode button on the steering wheel to display tire pressure.

Tire pressures will display after driving a short distance. If a tire pressure drops lower than predetermined specification, the Low Tire Pressure Indicator (!) will illuminate and the cluster 😨 display will indicate tire(s) requiring air.

## NOTF:

Environmental factors can affect the tire pressure. The two main environmental factors are ambient air temperature and elevation. Colder ambient air will reduce tire pressure, while hotter ambient air will increase tire pressure. High elevation may also increase tire pressure.

## ELECTRONIC STABILITY CONTROL (ESC)

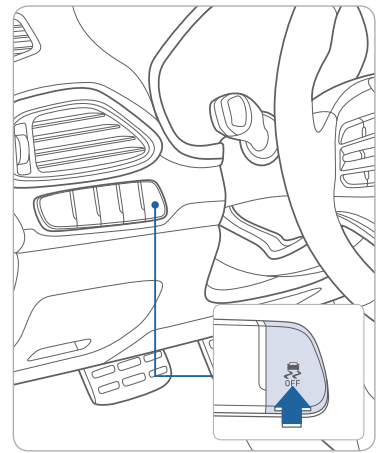

The ESC system is an electronic system designed to help the driver maintain vehicle control under adverse conditions.

ESC automatically selects the ON position when the engine is started.

To turn off Traction Control Press the ESC OFF button once.

#### To turn off Traction & Stability Control Press the ESC OFF button for more

than 3 seconds.

## LANE KEEPING ASSIST SYSTEM (LKAS)

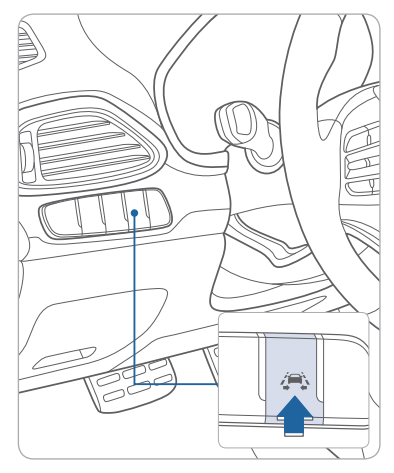

The Lane Keeping Assist System detects lane markers on the road, and assist the driver's steering to help keep the vehicle between lanes.

- To turn on the LKAS, press the LKAS switch.
- To turn off the LKAS, press the switch again.

LKAS opearates only while the vehicle speed is over 40mph and below 110mph.

For more detailed information, please refer to Section 5 of the Owner's Manual.

## FORWARD COLLISION-AVOIDANCE ASSIST (FCA) —

| Forward Safety |   |
|----------------|---|
| 🕁 Back         |   |
| Active Assist  | 0 |
| Warning Only   | 0 |
| Off            | 0 |
|                |   |
|                |   |

The Forward Collision Avoidance (FCA) system is designed to detect and monitor the vehicle ahead and warn the driver if a collision is imminent. On vehicles equipped with both camera and radar sensor, pedestrian detection is also available.

To operate the system, select the FCA (Forward Collision Avoidance Assist) sub menu in the LCD cluster display under User Settings. Please refer to your Owner's Manual for further information.

Early: This setting maximizes the amount of distance between the vehicle or pedestrian ahead before the initial warning occurs.

Normal: This setting allows for a nominal amount of distance between the vehicle or pedestrian ahead before the initial warning occurs.

Late: This setting reduces the amount of distance between the vehicle or pedestrian ahead before the initial warning occurs.

## DRIVER ATTENTION WARNING SYSTEM (DAW)

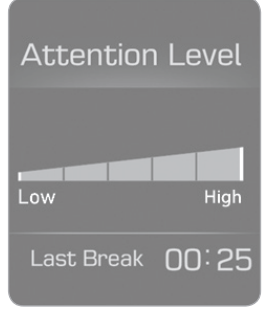

The Driver Attention Warning System (DAW) system displays the condition of the driver's fatigue level and inattentive driving practices. The DAA system monitors the lane markers and driver's inputs to the steering wheel, accelerator pedal and brake pedal.

To turn ON the Driver Attention Alert system, turn on the engine, and then select 'User Settings -> Driving Assist -> Driver Attention Alert -> Normal / Early' on the LCD Display.

The Driver Attention Warning System (DAW) operates when driving over 40mph. The system can be reset when the driver turns the engine OFF.

For more detailed information on any of these topics, please refer to Section 5 of the Owner's Manual.

## BLIND-SPOT COLLISION WARNING (BCW)

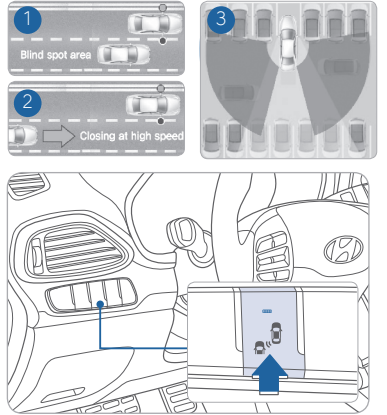

The Blind Spot Detection system uses radar sensors to monitor and warn the driver of an approaching vehicle in the driver's blind spot area. Blind-Spot Collision Warning (BCW)

- 2 Lane Change Assist (LCA)
- a Rear Cross-Traffic Collision

Warning (RCCW)

- To turn on the BCW, press the BCW button (indicator illuminated).
- BCW and LCA operate in D (Drive) over appx. 20mph.
- RCCW operates in R (Reverse) under appx. 7mph.
- To turn off the BCW, press the BCW button again.

#### Rear Cross Traffic Alert

When the vehicle is in R (Reverse), the system provides an alert if a vehicle or pedestrian is approaching from the sides.

## **REAR VIEW CAMERA**

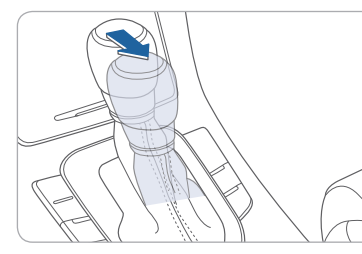

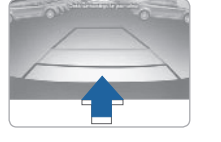

When the shift lever is moved to R(Reverse), the rear view camera displays the area behind the vehicle.

**NOTE:** The image displayed on the screen may become difficult to see under the following conditions:

- In the dark or at night.

- When it is raining, or when water droplets are on the camera.
- When the sun or the beam of headlights are shining into the camera lens.

Use care to keep the camera lens clean and avoid applying any type of solvents, car wax, or window cleaners to the camera lens. If the lens becomes dirty, wipe the lens with a clean and soft cloth.

## DRIVE MODE INTEGRATED CONTROL SYSTEM

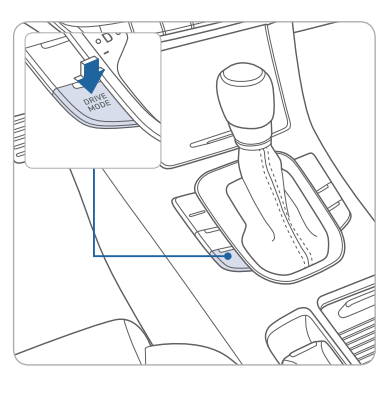

The drive mode may be selected according to the driver's preference or road condition. The system resets to NORMAL mode every time the engine is restarted.

Each time you press the button, the drive mode changes as following :

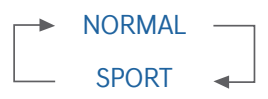

#### NORMAL mode

Normal mode provides regular daily driving performance with some fuel efficiency. When Normal mode is selected, it is not displayed on the instrument cluster.

#### SPORT mode

Sport mode focuses on enhanced driving dynamics by adjusting the steering feel along with the responsiveness of the engine and transmission. In Sport mode, the fuel efficiency may decrease.

#### To improve your fuel efficiency:

- Drive smoothly and accelerate at a moderate rate.
- Avoid heavy accelerations.
- Maintain steady cruising speed.
- Adjust the vehicle speed to the traffic condition and avoid speed changes.
- Avoid unnecessary braking.
- Keep the tires inflated to the recommended tire pressure.
- Do not idle the engine longer than necessary.

## CRUISE CONTROL / SMART CRUISE CONTROL WITH

#### **STOP & START**

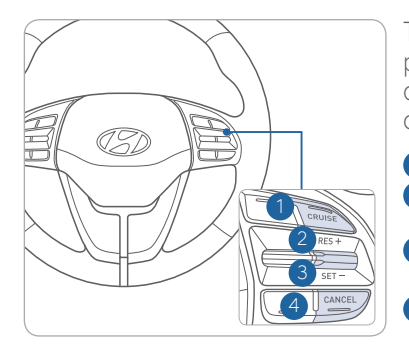

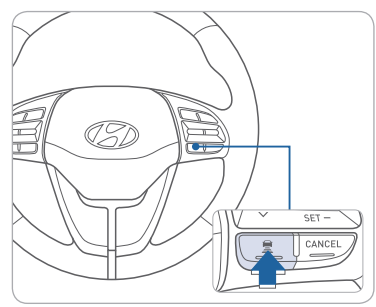

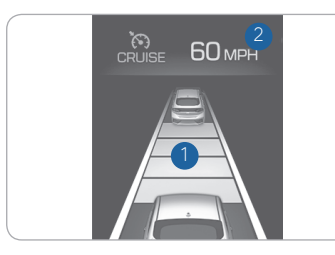

The Cruise Control system allows you to program the vehicle to maintain a constant speed without depressing the accelerator pedal.

- To turn on/off the cruise control.
   To resume or increase the cruise control speed.
- 3 To set or decrease the cruise control speed.
- 4 To cancel the cruise control set speed.

#### Setting Vehicle Distance (Smart Cruise Control only)

This system allows you to program the vehicle to maintain constant speed and minimum distance between the vehicle ahead. The vehicle to vehicle distance 1 will automatically activate when you set the cruise speed 2. Each time the vehicle distance set

button is pressed, the vehicle to vehicle distance changes as following:

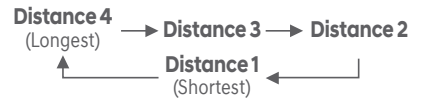

Advanced Smart Cruise Control will stop your vehicle if the vehicle ahead of you stops. If the vehicle ahead of you starts moving, your vehicle will start as well. However, if the vehicle stops for more than 3 seconds, you must depress the accelerator pedal or push up/down the toggie switch (RES+/SET-) to start driving.

For more detailed information please refer to Section 5 of the Owner's Manual.

# AUTOMATIC TRANSMISSION & DUAL CLUTCH TRANSMISSION (DCT)

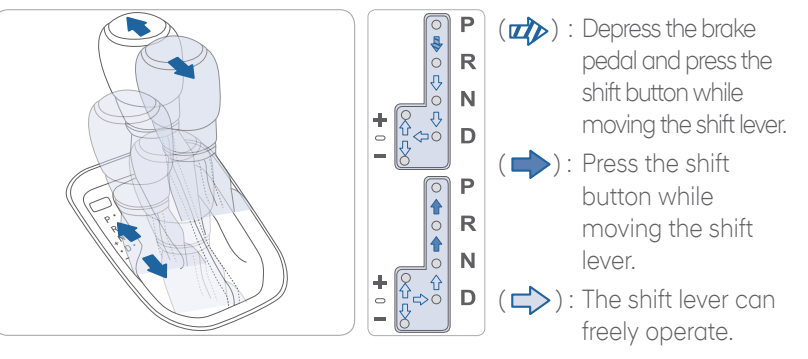

#### Manual shift mode

Move the shift lever from D (Drive) into the manual gate to select. Move the shift lever forward (+) to up shift or rearward (-) to downshift

**NOTE:** Dual Clutch Transmission (DCT) characteristics The technology of the Dual Clutch Transmission is different from a traditional automatic transmission:

• The DCT can be thought of as an automatically shifting manual transmission. It gives the driving feel of a manual transmission, yet provides the ease of a fully automatic transmission.

#### MEMO

• When you turn the engine on and off, you may hear clicking sounds as the system goes through a self test.

This is a normal sound for the DCT.

• When you stop on a hill, if you remove your foot from the brake pedal, the vehicle will remain stationary for approximately two seconds to prevent the vehicle from rolling backwards. If you depress the accelerator pedal during the two second interval, the vehicle will accelerate.

If you wait more than two seconds, the vehicle will enter creep mode and may roll backwards if the hill is steep.

• Engage AUTO HOLD in hilly areas to eliminate vehicle creep or roll back.

#### Caution

- You should always use the foot brake or AUTO HOLD to hold the car on a hill until you are ready to drive. Using creep mode to hold the car on a hill may damage the clutch.
- If the clutch becomes overheated by excessive use of the clutch to hold on a hill, you may notice a shudder feeling and a blinking display on the instrument cluster. When this occurs, the clutch is disabled until the clutch cools to normal temperatures. If this occurs, pull over to a safe location, shift into P (Park) and apply the foot brake for a few minutes.

#### PADDLE SHIFTER

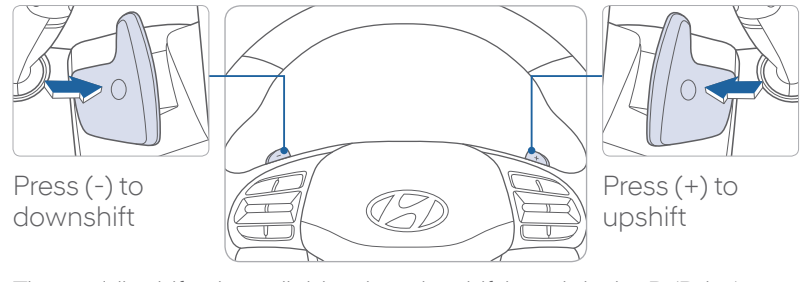

The paddle shifter is available when the shift lever is in the D (Drive) position or the manual shift mode.

Pull the [+] or [-] paddle shifter once to shift up or down one gear. Move the shift lever from manual shift mode back to D (Drive) to return to automatic shift mode.

| ELANTRA | GT CU | STOMER | DELI\ |
|---------|-------|--------|-------|
|---------|-------|--------|-------|

| ТМЕМО | HYUNDAIOW                         | NNER DEALE                                                   |
|-------|-----------------------------------|--------------------------------------------------------------|
|       |                                   |                                                              |
|       | SALES CONS                        | SULTANT DATE                                                 |
|       | VIN                               | PREVI                                                        |
|       |                                   |                                                              |
|       |                                   |                                                              |
|       | BEFORE                            | DELIVERY                                                     |
|       | CONFIRM<br>TEST TICK              | /I "GOOD BATTERY" USIN<br>KET HERE                           |
|       | □ SET TIRE                        | PRESSURE LFRFF                                               |
|       | VERIFY V<br>FREE OF (<br>AND BAC  | EHICLE IS CLEAN, IN GOC<br>CHIPS AND SCRATCHES ·<br>K WINDOW |
|       |                                   | FLOORMATS ARE SNAPPE                                         |
|       |                                   | E CUSTOMER THROUG                                            |
|       | THE FOLL                          | OWING KEY DELIVERY                                           |
|       |                                   | QUICK REFERENCE GUID                                         |
|       | Delta Cus                         | TOMER'S PHONE TO THE                                         |
|       |                                   | N OF THE NAVIAGATION SY                                      |
|       |                                   | ND I EAR OFF VOICE COMM                                      |
|       |                                   | ON OF THE AUDIO SYSTEM                                       |
|       |                                   | )FFROST - page 15                                            |
|       | • • • • • • • • • • • • • • • • • | e front defrost button.                                      |
|       | 2 Set to w                        | armest temperature setting                                   |
|       | Set to hi                         | ighest fan speed.                                            |
|       |                                   | SURE MONITORING SYSTEM                                       |
|       | LOW TIRE<br>TPMS MAL              | PRESSURE INDICATOR /<br>LFUNCTION INDICATOR                  |
|       | NOTE: Tire pre                    | essure may vary in colder ter                                |
|       | Pressure Labe                     | el located on the driver's side                              |
|       |                                   |                                                              |

## VERY CHECK LIST

ERSHIP NAME

OUS VEHICLE

IG GR8 AND STAPLE

RR\_\_\_\_LR\_\_\_ OD CONDITION, · CLEAN WINDSHIELD

ED INTO PLACE

## GH EACH OF (FEATURES

Е

E BLUETOOTH SYSTEM YSTEM (if equipped) - page 23 MAND

Μ

(TPMS) - page 32

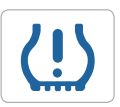

mperatures causing the low ate tires according to the Tire e door pillar.

| Ш        | CONNECTING YOUR PHONE<br>On the radio:                                                                            |
|----------|----------------------------------------------------------------------------------------------------|
| ř        | 1. Push the <b>SETUP</b> button.                                                                                  |
| ī.       | 2. Select Bluetooth.                                                                                              |
| 2        | 3. Select Bluetooth Connection.                                                                                   |
| z        | 4. Select Add New.                                                                                                |
| ∢        | In your phone's                                                                                                   |
| Ľ        | Bluetooth 🖸 settings:                                                                                             |
| 9        | 5. Select the <vehicle name=""></vehicle>                                                                         |
|          | <ul> <li>6. Enter the passkey from the<br/>radio or accept the authorization<br/>pop-up on your phone.</li> </ul> |
| 5        | SWITCHING BETWEEN PAIRED PHONES                                                                                   |
| 'n       | Using Voice 🕟 Command:                                                                                            |
|          | "Change Bluetooth device"                                                                                         |
| *        | On the radio:                                                                                                    |
|          | 1. Push the SETUP button.                                                                                         |
|          | 2. Select Bluetooth.                                                                                              |
|          | 3. Select Bluetooth Connection.                                                                                   |
|          | <ol> <li>Select Connect next to the<br/>desired phone.</li> </ol>                                                 |
| <u> </u> | For more information, visit<br>HyundaiBluetooth.com                                                               |